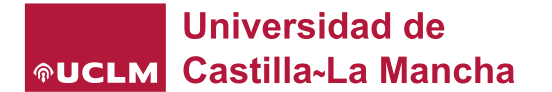

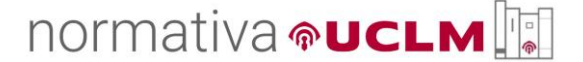

## GUÍA DE USO DE LA HERRAMIENTA NORMATIVA UCLM

Este nuevo espacio en la web de la UCLM está destinado a difundir las normas aplicables a la Universidad de Castilla-La Mancha. En cumplimiento de los principios de buena regulación y transparencia, su finalidad es posibilitar el acceso sencillo y actualizado a la normativa en vigor.

<u>Normativa UCLM</u> ofrece un **punto de acceso único** a la regulación que vincula a la UCLM, ya sea europea, estatal, autonómica o propia. Incorpora un motor de búsqueda que permite la <u>selección</u> <u>literal por títulos y materias</u>, así como un <u>filtro en función de parámetros</u> tales como el órgano impulsor, colectivo al que afecta o estado de vigencia. De forma complementaria, a través del <u>Repositorio RUIdeRA</u> se facilita la **detección de literales en el texto de las normas propias** de la UCLM

En este breve manual se detallan algunos aspectos relacionados con el uso de la herramienta con la finalidad de que los resultados obtenidos en las búsquedas sean los deseados:

| Búsqueda en título y materias:                         |        |
|--------------------------------------------------------|--------|
| Q becas                                                |        |
| Dússuada par filtra                                    |        |
| busqueda por filito.                                   |        |
| Áreas:                                                 | $\sim$ |
| Materias:                                              | $\sim$ |
| Órgano impulsor/competente:                            | $\sim$ |
| Colectivo/s al/los que afecta:                         | $\sim$ |
| Estado de vigencia:                                    | $\sim$ |
| Ámbito:                                                | $\sim$ |
| Búsqueda en RUIdeRA.                                   |        |
| ✓ Reiniciar filtrado                                   |        |
| Resultado de la búsqueda:                              |        |
| Filtro utilizado en la búsqueda: Vigente / Consolidada |        |
| Elementos encontrados: 4                               |        |

Búsqueda sencilla en la caja de texto de título y materias:

<u>Resultado</u>: La búsqueda por defecto nos muestra unos elementos encontrados, de acuerdo con el texto introducido (en el cual se debe respetar la <u>correcta ortografía y acentuación</u>, sin comillas, aunque <u>no discrimina entre mayúsculas y minúsculas</u>), el cual busca tanto en el título de la norma, como en las materias en las cuales se han clasificado cada una de las citadas normas.

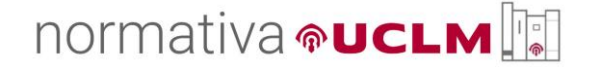

En dicha búsqueda, no hay ningún filtro activado por defecto, **salvo "Estado de vigencia"**, el cual si desplegamos, observamos que por defecto únicamente muestra normativas en estado "Vigente" y "Consolidada"; y el "**Órgano impulsor/competente**" en el caso de acceder a la herramienta desde la página de normativa de alguno de los vicerrectorados.

| Búsqueda por filtro:           |            |             |              |
|--------------------------------|------------|-------------|--------------|
| 1                              |            |             |              |
| Areas:                         |            |             | $\sim$       |
| Materias:                      |            |             | $\sim$       |
| Órgano impulsor/competente:    |            |             | $\checkmark$ |
| Colectivo/s al/los que afecta: |            |             | $\sim$       |
| Estado de vigencia:            |            |             | $\sim$       |
| Vigente                        | No vigente | Consolidada |              |

Si deseamos hacer la búsqueda más completa, basta con activar el filtro "No vigente". Al hacerlo, los resultados se ampliarán, añadiendo normas que actualmente no están en vigor (derogadas):

| Búsqueda en título y materias:                                                                  |        |
|-------------------------------------------------------------------------------------------------|--------|
| Q becas                                                                                         |        |
|                                                                                                 |        |
| Búsqueda por filtro:                                                                            |        |
| áreas                                                                                           |        |
| Materia                                                                                         | $\sim$ |
| Materias.                                                                                       | $\sim$ |
| Organo impulsor/competente:                                                                     | $\sim$ |
| Colectivo/s al/los que afecta:                                                                  | $\sim$ |
| Estado de vigencia:                                                                             | $\sim$ |
| Vigente No vigente Consolidada                                                                  |        |
| Ámbito:                                                                                         | $\sim$ |
| Búsqueda en RUIdeRA.   Reiniciar filtrado                                                       |        |
| Resultado de la búsqueda:                                                                       |        |
| Filtro utilizado en la búsqueda: Vigente / No vigente / Consolidada<br>Elementos encontrados: 5 |        |

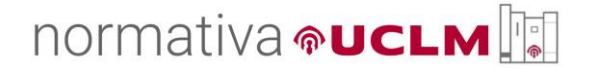

## **BÚSQUEDAS POR FILTROS:**

La herramienta permite ir aplicando uno o varios filtros (sin necesidad de introducir ningún texto en la caja de búsqueda), para obtener resultados de acuerdo a su activación.

Ejemplo:

| Búsqueda en título y materias:                                                                                                    |        |
|----------------------------------------------------------------------------------------------------|--------|
| Q Texto para buscar                                                                                                    |        |
| Búsqueda por filtro:                                                                                                    |        |
| Áreas:                                                                                                    | $\sim$ |
| Gestión Académica y<br>DocenciaGestión EconómicaExtensión<br>UniversitariaInvestigación y<br>TransferenciaNormas BásicasOrganización y<br>estructura<br>universitariaPersonal y Recursos<br>HumanosServicios y Unidades |        |
| Materias:                                                                                                    | $\sim$ |
| Órgano impulsor/competente:                                                                                                    | $\sim$ |
| Colectivo/s al/los que afecta:                                                                                                    | $\sim$ |
| Estado de vigencia:                                                                                                    | $\sim$ |
| Ámbito:                                                                                                    | $\sim$ |
| Búsqueda en RUIdeRA.                                                                                                    |        |
| Resultado de la búsqueda:                                                                                                    |        |
| Filtro utilizado en la búsqueda: Gestión Académica y Docencia / Vigente / Consolidada                                                                                                    |        |

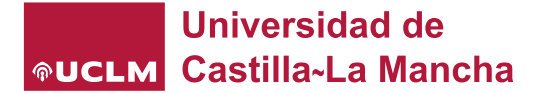

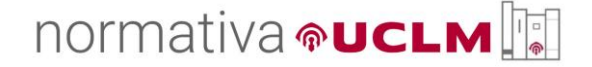

En este paso, si lo deseamos, con el filtro anterior activado podemos también introducir un texto para concretar nuestra búsqueda.

Ejemplo:

| Búsqueda en título y materias:                                                        |                       |
|---------------------------------------------------------------------------------------|-----------------------|
| 0 matricula                                                                           |                       |
|                                                                                       |                       |
| Búsqueda por filtro:                                                                  |                       |
|                                                                                       |                       |
| Áreas:                                                                                | $\sim$                |
| Gestión Académica y Gestión Económica Exter<br>Docencia                               | nsión<br>ersitaria    |
| Investigación y Orga<br>Transferencia Orga                                            | inización y<br>uctura |
| Personal y Recursos Servicios y Unidades universitados                                | ersitaria             |
| Materias:                                                                             | ~                     |
| Órgano impulsor/competente:                                                           | $\sim$                |
| Colectivo/s al/los que afecta:                                                        | $\sim$                |
| Estado de vigencia:                                                                   | $\sim$                |
| Ámbito:                                                                               | $\sim$                |
| Búsqueda en RUIdeRA.                                                                  |                       |
| ✓ Reiniciar filtrado                                                                  |                       |
| Resultado de la búsqueda:                                                             |                       |
| Filtro utilizado en la húsqueda: Gestión Académica y Docencia / Vigente / Consolidada |                       |
| Elementos encontrados: 18                                                             |                       |

Los elementos encontrados se adaptan ahora tanto al filtro aplicado como al texto insertado en la caja de búsqueda.

Es posible, por tanto, activar/desactivar uno o varios filtros de los campos:

- Áreas
- Materias
- Órgano impulsor/competente
- Colectivo/s al/los que afecta
- Estado de vigencia
- Ámbito

Y si es necesario, insertar un texto, como ya hemos dicho, para refinar aún más la búsqueda.

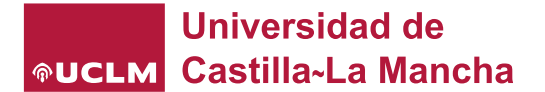

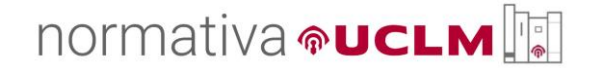

Para volver a la pantalla inicial por defecto, debemos activar la opción "Reiniciar filtrado":

| Búsqueda por filtro:                                                                                    |        |
|----------------------------------------------------------------------------------------------------|--------|
| Áreas:                                                                                                  | $\sim$ |
| Materias:                                                                                               | $\sim$ |
| Órgano impulsor/competente:                                                                             | $\sim$ |
| Colectivo/s al/los que afecta:                                                                          | $\sim$ |
| Estudiantes Personal Docente e<br>Investigador Personal<br>Personal de<br>Administración y<br>Servicios |        |
| Estado de vigencia:                                                                                     | $\sim$ |
| Ámbito:                                                                                                 | $\sim$ |
| Búsqueda en RUIdeRA.    Reiniciar filtrado                                                              |        |

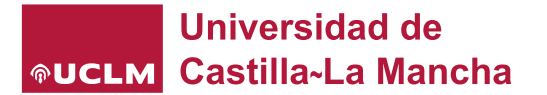

## ACCESO DIRECTO AL REPOSITORIO NORMATIVO RUIdeRA (NORMAS PROPIAS):

A través del enlace que se incluye en la herramienta, es posible acceder directamente al <u>Repositorio</u> <u>institucional RUIdeRA</u>:

|                                                                                                    | nativa <b>@UCLM</b>                                                                                                    |
|----------------------------------------------------------------------------------------------------|----------------------------------------------------------------------------------------------------|
| Búsqueda en título y                                                                                                    | materias:                                                                                                    |
| <b>Q</b> Texto para b                                                                                                    | uscar                                                                                                    |
|                                                                                                    |                                                                                                    |
| Búsqueda por filtro:                                                                                                    |                                                                                                    |
| Áreas:                                                                                                    | ~                                                                                                    |
| Materias:                                                                                                    | ~                                                                                                    |
| Órgano impulsor/con                                                                                                    | npetente: V                                                                                                    |
| Colectivo/s al/los que                                                                                                    | afecta: 🗸                                                                                                    |
| Estado de vigencia:                                                                                                    | ×                                                                                                    |
| Ambito:                                                                                                    | ×                                                                                                    |
|                                                                                                    |                                                                                                    |
| Búsqueda en RUIdeRA.                                                                                                    |                                                                                                    |
| Búsqueda en RUIdeRA.                                                                                                    |                                                                                                    |
| Búsqueda en RUIdeRA.<br>Universida                                                                                                    | d de<br>Mancha Repositorio RUIdeRA                                                                                                    |
| Búsqueda en RUIdeRA.<br>Universida<br>Castilla-La<br>Comunidades Ver RU                                                                                                    | d de<br>Mancha Repositorio RUIdeRA                                                                                                    |
| Búsqueda en RUIdeRA.<br>Universida<br>Castilla-La<br>Comunidades Ver RU<br>Inicio - Buscar                                                                                                    | d de<br>Mancha Repositorio RUIdeRA                                                                                                    |
| Búsqueda en RUIdeRA.<br>Universida<br>Castilla-La<br>Comunidades Ver RU<br>Inicio - Buscar<br>EB                                                                                                    | d de<br>Mancha<br>Mancha<br>Mormativa UCLM Buscar en el repositorio                                                                                                    |
| Búsqueda en RUIdeRA.<br>Universida<br>©UCLM Castilla-La<br>Comunidades Ver RU<br>Inicio - Buscar<br>El EB<br>Filtros                                                                                                    | de<br>Mancha<br>Repositorio RUIdeRA<br>UdeRA -<br>Normativa UCLM Buscar en el repositorio<br>Resultados de la búsqueda                                                                                                    |
| Búsqueda en RUIdeRA.<br>Universida<br>Comunidades Ver RU<br>Inicio - Buscar<br>Eltros<br>Autor                                                                                                    | t                                                                                                    |
| Búsqueda en RUIdeRA.                                                                                                    | Idemanda Important                                                                                                    |
| Búsqueda en RUIdeRA.<br>Universida<br>Castilla-La<br>Comunidades Ver RU<br>Inicio - Buscar<br>El EB<br>Filtros<br>Autor<br>Materias                                                                                                    | Idea     Idea                                                                                                    |
| Búsqueda en RUIdeRA.<br>Universida<br>Comunidades Ver RU<br>Inicio - Buscar<br>Eiltros<br>Autor<br>Materias<br>Fecha                                                                                                    | Idea Image: Image: Image      |
| Búsqueda en RUIdeRA.<br>Universida<br>Comunidades Ver RU<br>Inicio - Buscar<br>El ED<br>Filtros<br>Autor<br>Materias<br>Fecha<br>Tiene archivos<br>Castilla-La<br>Ver RU<br>Castilla-La<br>Comunidades Ver RU<br>Castilla-La<br>Comunidades Ver RU<br>Castilla Castilla<br>Castilla Castilla<br>Castilla<br>Castilla<br>Cast | <image/> Image: Construction of the construction of the construction of |

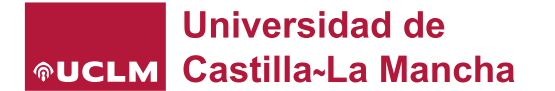

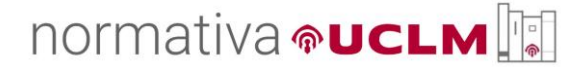

En dicho repositorio, las búsquedas literales se realizarán **en el contenido del documento**, por tanto, los criterios de búsqueda de texto en RUIdeRA <u>no coincidirán</u> con los de la herramienta <u>Normativa UCLM</u>, ni siguen su mismo patrón de funcionamiento al tratarse de un recurso diferente.

## SOLICITUDES DE PUBLICACIÓN, ACTUALIZACIÓN DE NORMATIVAS Y/O COMUNICACIÓN DE INCIDENCIAS:

Se podrá solicitar la publicación de normativas, así como notificar posibles incidencias en la misma a través de nuestro <u>Soporte UCLM</u>, cuyo enlace figura al final de la web:

Para solicitar la publicación de una normativa o notificar cualquier incidencia indíquelo a través de nuestro Soporte UCLM.